# AutoNavi

## 1、 安装前准备:

- (1) 打开手机→设置→应用程序→勾选"未知来源"项。
- (2) 下载安装程序 "Samsung\_i9008\_2.0. apk"及地图数据 "autonavidata46. zip" 并解压。

#### 2、安装高德导航软件:

- (1) 将 "autonavidata46" 文件夹及 "Samsung\_i9008\_2.0. apk" 文件存储在存储卡根目录下
- (2) 将存储卡插入手机中
- (3) 打开手机→选择"文件管理器"→选择"Samsung\_i9008\_2.0. apk"→按提示完成安装。

## 3、安装完成后在手机程序列表中点击高德导航图标即可使用。

# 注意:

1、解压 "autonavidata46.zip"时,选择"解压到当前目录下"不要选择解压到 "autonavidata46"下,以 免造成数据不识别。

- 2、"autonavidata46"文件夹必须放在存储卡根目录下,切不可更改名称。
- 3、必须将 "autonavidata46" 文件夹中的所有内容都拷贝到存储卡上,拷贝完整后再安装。
- 4、若手机中安装过导航软件,则需要先行卸载原有导航软件,再重新安装下载的 apk 文件。
- 5、若手机中无文件管理器,则可通过电子市场,下载文件管理器进行相应操作。